## CENSUS TRACT TOOL INSTRUCTIONS

1. Visite esta página electrónica: https://geomap.ffiec.gov/FFIECGeocMap/GeocodeMap1.aspx

| Matche            | d Address                 |                                |
|-------------------|---------------------------|--------------------------------|
| Address           |                           | 3. Escriba su dirección y baga |
| MSA/MD Code       | 2 Cambio al año a al 2020 |                                |
| State Code        |                           | clic en el boton de "Search"   |
| County Code       |                           |                                |
| Tract Code        |                           |                                |
| MSA/MD Name       |                           |                                |
| State Name        |                           |                                |
| County Name       |                           |                                |
| Censu             | s Demographic Data        |                                |
| User Select Tract |                           |                                |

| Matc                                                | hed Address 🛛 🔍                                     | - Comme Demo mentio Data                                                                                                    |
|-----------------------------------------------------|-----------------------------------------------------|----------------------------------------------------------------------------------------------------|
| Address<br>MSA/MD Code<br>State Code<br>County Code | 35154<br>34<br>029                                  | Raleigh Dr                                                                                                    |
| Tract Code<br>MSA/MD Name                           | 7235.00<br>NEW BRUNSWICK-LAKEWOOD,<br>NJ            | Census Income Population Housing                                                                                                    |
| State Name<br>County Name<br>Cen                    | NEW JERSEY<br>OCEAN COUNTY<br>Isus Demographic Data | Tract Income Level Moderate Rd 7232.00<br>Underserved or Distressed Tract No.<br>2020 FFIEC Estimated MSA/MD/non-<br>MSA/MD Median Family Income Castle Dr A                                                                                                    |
| User Select Tract<br>4. Hag<br>bot<br>Der           | ga clic en el<br>ón de "Census<br>nographic Data"   | 2020 Estimated Tract Median Family<br>Income5. Finalmente, observe su<br>distrito de nivel de<br>ingresos. Usted calific<br>si su distrito es low<br>o moderate2015 Tract Median Family Income<br>Tract Median Family Income %<br>Tract Population<br>Tract Minority %<br>Tract Minority Population<br>1- to 4- Family Units5. Finalmente, observe su<br>distrito de nivel de<br>ingresos. Usted calific<br>si su distrito es low<br>o moderate |